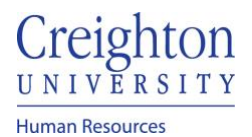

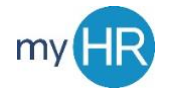

# Complete Self Evaluation

1. In About Me select 'Career and Performance' icon

| Abou      | t Me Tools Oth                | ners                  |                 |                              | 1                         |               |
|-----------|-------------------------------|-----------------------|-----------------|------------------------------|---------------------------|---------------|
| QUICK A   | CTIONS                        | APPS                  |                 |                              |                           |               |
| 2         | Personal Details              |                       |                 |                              | <b>†</b> ≜                |               |
| ¢         | Document Records              | Checklist Tasks       | Pay             | Time and                     | Career and<br>Performance | What to Learn |
| $\bowtie$ | Contact Info                  |                       |                 | Abartes                      | - Chomarke                |               |
| B         | Family and Emergency Contacts |                       | - <b>-</b>      |                              |                           |               |
| *         | My Organization Chart         | Career<br>Development | Career Planning | Skills and<br>Qualifications |                           |               |

#### 2. Select 'Performance' tile

| Peter Chriss |                                                                                          |                                                                                                    |                                                           |                                                        |  |  |
|--------------|------------------------------------------------------------------------------------------|----------------------------------------------------------------------------------------------------|-----------------------------------------------------------|--------------------------------------------------------|--|--|
| 0            | Skills and Qualifications                                                                | Goals                                                                                                    | Performance Evaluations                                   | Performance                                            |  |  |
|              | Build your talent profile by adding skills and qualifications.                           | Set and manage performance goals.                                                                                                    | View performance documents and<br>complete related tasks. | View performance documents and complete related tasks. |  |  |
| G            | Career Development                                                                       | Career Planning                                                                                                    | Feedback                                                  |                                                        |  |  |
|              | View details about your development<br>plan, career interest, and career<br>exploration. | Manage your career by stating your<br>objectives, listing your work<br>preferences, and finding opportunities<br>that match your interests. | View or request feedback about<br>yourself.               |                                                        |  |  |

# 3. Click the Information dots on the right side and select 'Select Feedback Providers'

| Review Period 2020 - 2021 Review Period 🗸                                                                      |                                |                           |
|----------------------------------------------------------------------------------------------------|--------------------------------|---------------------------|
| Performance Documents                                                                                          |                                | ^                         |
| Current                                                                                                    |                                |                           |
| 20-21 Staff Review Period                                                                                      | Jason Gerlt<br>No participants | Select Feedback Providers |
| Current Task<br>Manager Evaluation of Employee                                                                 | Task Completion                | Print                     |
| All Tasks  Self-Evaluation  Manager Evaluation of Employee  Share Review with Employee  Provide Final Feedback |                                |                           |

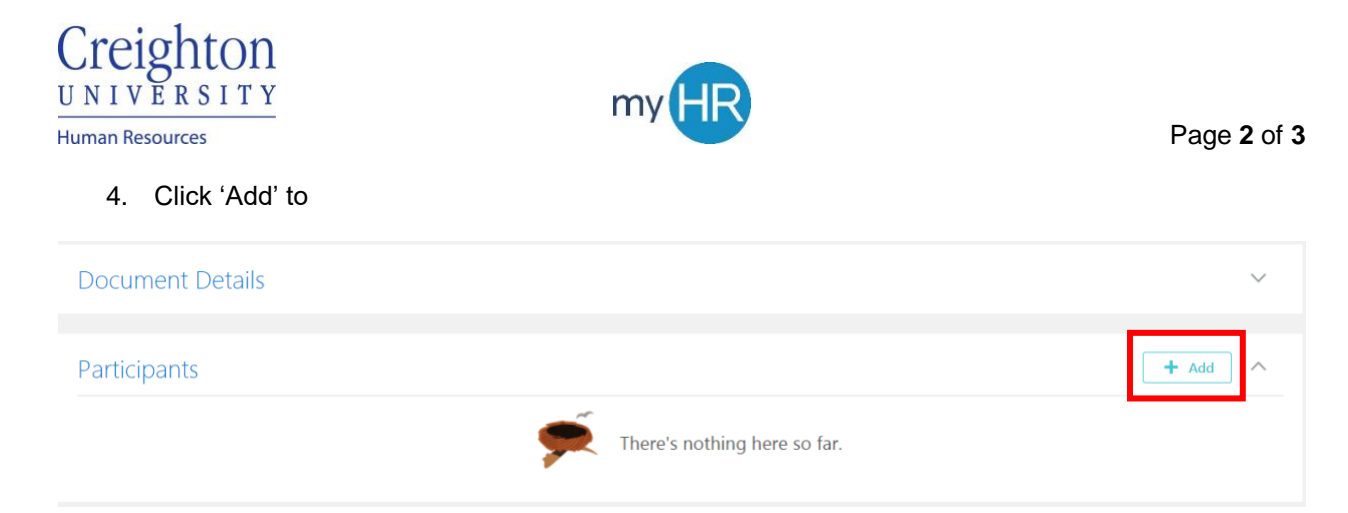

#### 5. Search for person by typing first or last name in 'Add Person' search box

| Current    | Participant   | S        |            |                        |                     |
|------------|---------------|----------|------------|------------------------|---------------------|
| Select P   | articipants   |          |            |                        |                     |
| Add Person | Harshaw       | ~        |            |                        | 1                   |
|            | Jubal Harshaw | Director | work Email | Person Number<br>37300 | othing here so far. |
|            |               |          |            |                        |                     |

### 6. Click 'Save and Close' when all participants have been added

| Add Participants |                                                  |             |              |   |  |
|------------------|--------------------------------------------------|-------------|--------------|---|--|
|                  | Current Participants                             |             |              | ~ |  |
|                  | Select Participants Add Person [Select a value ] |             |              | ^ |  |
|                  | JHJ Jubal Harshaw Director.                      | Contributor | $\checkmark$ | × |  |

7. Select participant and click the Actions button. Select 'Notify Manager.' Note: selecting the checkbox by the 'Actions' button will select all participants.

| F | Partici | pants                       | + Add                   |
|---|---------|-----------------------------|-------------------------|
|   |         | Actions                     |                         |
|   | ⊻ (     | Add Question<br>Change Role | nt                      |
| L |         | Notify Manager              | elected By Peter Chriss |
|   |         | Delata                      |                         |

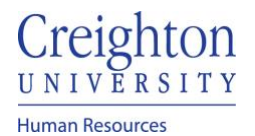

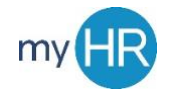

Page 3 of 3

8. Add comments if desired. Click 'Submit.'

| Notify Manager |                                                     | Su | .lb <u>m</u> it |
|----------------|-----------------------------------------------------|----|-----------------|
|                | Details                                             |    |                 |
|                | Participants<br>Jubal Harshaw<br>Message to Manager |    |                 |
|                | Æ                                                   |    |                 |